# LSRFortessa Operation Protocol

#### Make sure the following actions have been taken before running your samples.

- Make sure the waste tank is empty and refilled with 500 ml clean (see page 16 for details)
- ✤ Make sure the FACS Flow container is fully filled (see page 16 for details)
- 1. turn on the computer
  - ✤ Login into Windows using User Name Admin and password: BDIS#1.
- 2. Turn on the FACSflow supply system
- 3. Turn on the main power switch of the cytometer (Green button right side)
- ✤ Please make sure that the green lights on both instrument BD LSR-Fortessa and FACS Flow system are actually "ON".

Wait 30 minutes for the lasers to warm them up before run your samples

- Check Fluidics:
  - > Check if the BD LSR Fortessa fluidic system is functioning properly:
    - Remove the tube with MQ water from the sip (Sample Injection Port);
    - Push "RUN" and "High" fluidic control buttons;
    - Check if the buffer starts dripping from the sip:
      - If "yes" please proceed to the step IIb;
      - If "not" please push the "Standby" button immediately and report the problem to FCF Staff (see the notes on the end of the document).
  - Check if the trap filter attached to the pressurized plastic tank is free of air bubbles:
    - If bubbles are visible, gently tap the filter body with your fingers to dislodge the bubbles and force them to the top.
    - Note: When removing air bubbles, do not vigorously shake, bend, or rattle the sheath filter - you might damage it.
    - Direct the vent line into a beaker and press the small button at the end of the vent fitting against the side of the beaker until a steady stream of fluid empties from the filter.
    - Tilt the filter and verify that no trapped air remains in the filter.
    - Repeat steps 3 and 4 until no air is observed in the filter.

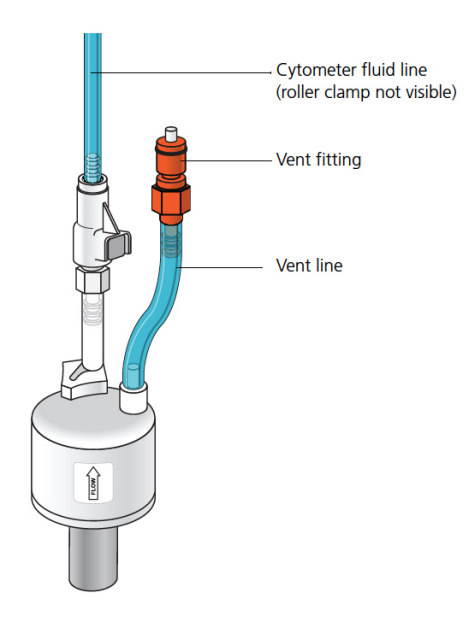

#### > Check the sheath line for air bubbles.

- Open the roller clamp at the fluidics interconnect (if necessary) to bleed off any air in the line. Collect any excess fluid in a waste container.
- Close the roller clamp.

## 4. Launching the BD FACS DIVA Software

✤ Log in FACS DIVA software with your personal login name and password.

| 2 1          |           |
|--------------|-----------|
| NOI          |           |
| User Name: 😽 | User Name |
| Deserved 1   | *****     |

Always click "Use CST Settings" when pop-up message as below appears.

| CST Mismate            | eh                                                                                                    |                                                                |
|------------------------|----------------------------------------------------------------------------------------------------|----------------------------------------------------------------|
| The settin<br>Do you w | ngs from CST are different<br>ant to use the CST values<br>show this message again f<br>mber my decision. | from those on the cytometer.<br>?<br>or current login session. |
| Details>>              | Use CST Settings                                                                                          | Keep Current Settings                                          |

- 5. Creating and working with experiments in BD FACS DIVA Software
- Browser toolbar 
  click New Experiment & rename the experiment if necessary. or import an old one and duplicate without data.

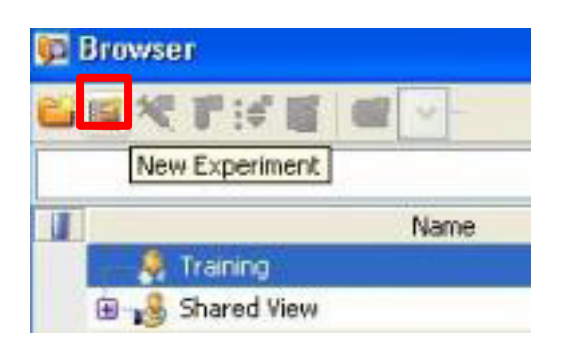

Select New Specimen expands the Specimen to show Tube 001. Highlight the tube with the Tube Pointer.

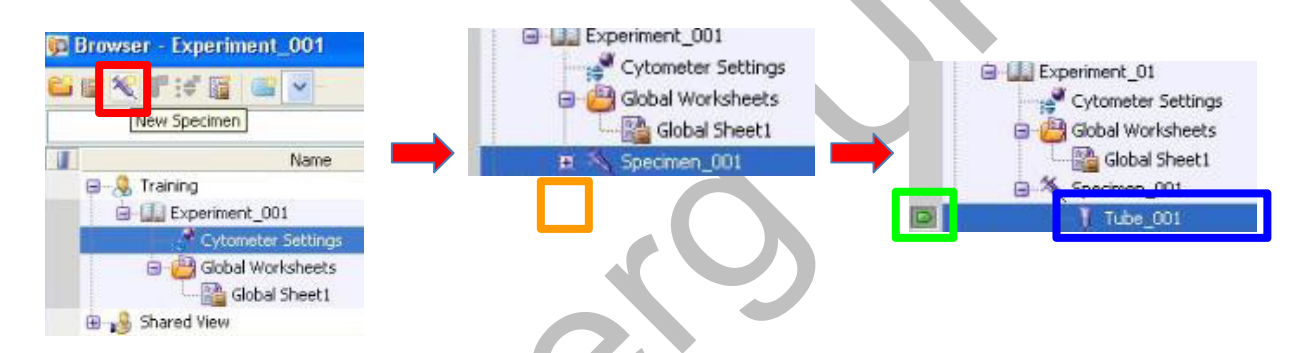

Right click on Specimen\_001 > Rename if necessary; Right click on Tube\_001 > Rename if necessary.

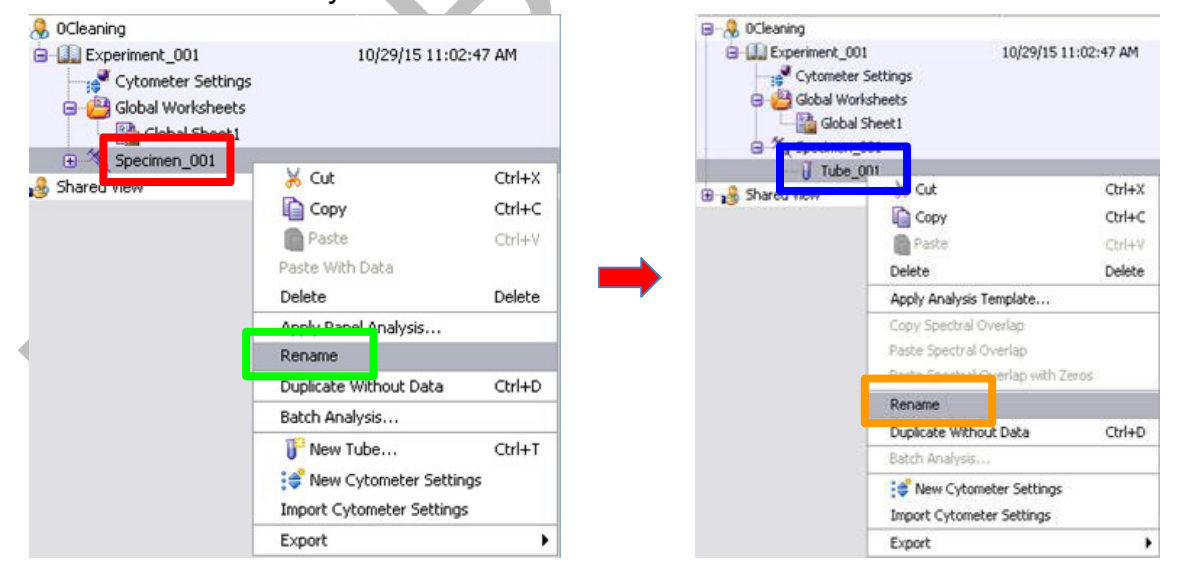

Click the New Tube bottom to create new tubes. Rename them if necessary.

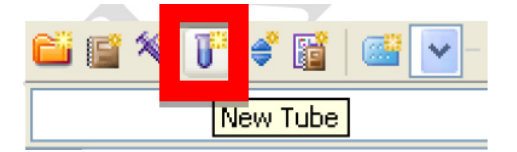

Select Cytometer Settings > Parameters > Delete unnecessary parameters on the Inspector Window.

| Cytometer Settings | Parameters bresh | old Batio Comp | ensation |   |        |   | _ |
|--------------------|------------------|----------------|----------|---|--------|---|---|
| Global Sheet1      | Parameter        | Voltage        | Log      | A | н      | W |   |
|                    | · FSC            | 524            |          | 1 |        |   | 1 |
|                    | • 55C            | 392            |          | 4 |        |   |   |
|                    | * FITC           | 562            | ~        |   |        |   |   |
|                    | * PE             | 536            | ~        |   |        |   |   |
|                    | * PerCP-Cy5-5    | 608            | ~        |   |        |   |   |
|                    | * PE-Cy7         | 804            | ~        |   |        |   |   |
|                    | · APC            | 648            |          |   |        |   |   |
|                    | # APC-CV7        | 507            |          |   |        |   |   |
|                    | Add              | E              |          |   | Delete |   |   |

FSC (measure Cell Size) and SSC (measure Cell Granularity) are a MUST for all kind of analysis and they should be kept in linear scale. Please check 'A'rea, 'H'eight and the 'W'idth of FSC and SSC. 'Log' and 'A'rea boxes should be checked for fluorescence channels except for cell cycle and/or DNA analysis.

| Parameters Thresh | old Ratio Comp | ensation |   |   |   | _ |
|-------------------|----------------|----------|---|---|---|---|
| Parameter         | Voltage        | Log      | А | н | W |   |
| · FSC             | 524            |          |   |   |   | • |
| • SSC             | 392            |          | V | V | V |   |
| · FITC            | 562            | ~        | Y |   |   | 1 |
| · PE              | 536            | 4        |   |   |   |   |
| · APC             | 648            | ~        |   |   |   |   |

- Choose Experiment > Experiment Layout and define labels for each parameter.
  - Select the column of fluorescence channel and enter a label in the Quick Entry

|            | Labor         | nora         |
|------------|---------------|--------------|
| Experiment | Populations   | Worksheet Cy |
| New F      | ⁼older        | Ctrl+N       |
| New E      | Experiment    | Ctrl+E       |
| 餐 New :    | 5pecimen      | Ctrl+M       |
| New 1      | ſube          | Ctrl+T       |
| 🖨 New (    | Eytometer Set | tings        |
| Import Cy  | tometer Setti | ngs          |
| 📔 New i    | Global Worksh | eet          |
| 📑 New I    | Plate         | Ctrl+Y       |
| Open Exp   | eriment       | Ctrl+0       |
| Close Evr  | eriment       | CERTERN      |
| Experime   | nt Layout     |              |
| Compone    | stion Solup   |              |

I abel field

| <b>Experi</b> r<br>Labels <sub>Ke</sub> | nent Layout<br>iywords Acquisition |             |             |
|-----------------------------------------|------------------------------------|-------------|-------------|
| COuick F<br>Label                       | CD3                                |             |             |
|                                         | Name                               | Label       | Label       |
|                                         | 🔚 Unstain                          | FITC<br>CD3 | PerCP-Cy5-5 |
| •                                       | 🔓 FITC                             | FITC<br>CD3 | PerCP-Cy5-5 |
| •                                       | 🍹 PE                               | FITC<br>CD3 | PerCP-Cy5-5 |
|                                         | 🔚 PerCP                            | FITC        | PerCP-Cy5-5 |

Select **Dot Plot** or **Histogram** move the cursor onto the **blank worksheet**.

| 🞬 Global Worksheet - Global Sheet1 👘 | 🞬 Global Worksheet - Global Sheet1    |
|--------------------------------------|---------------------------------------|
|                                      | 🔛 💩 🔁 🗟 🖄 🙆 🖾 🗩 🗩 🗗 🗗 🕵 🤶             |
| Global Sheet1 Dot Plot               | Specimen_001-Tube_001                 |
|                                      | Count<br>Count                        |
| 🔛 Global Worksheet - Global Sheet1   | 50 100 150 200 250<br>FSC-A (× 1.000) |
| Global Sheet1 Histogram              |                                       |
|                                      |                                       |

✤ Right click on a plot > Duplicate to create another plot of the same type.

| Global Sheet1   |                           |          |  |
|-----------------|---------------------------|----------|--|
|                 |                           |          |  |
| Specim          | en_001-Tube_001           |          |  |
| () & ·          |                           |          |  |
| Z I             |                           |          |  |
| - 8-            | Show Population Hierarchy | Ctrl+G   |  |
| 3               | Create Statistics View    | Ctrl+R   |  |
| 못확              | Show Populations          | ۲.       |  |
| 280             | Scale to Population       | ,        |  |
| =               | Show Gate                 |          |  |
| _               | Bring to Front            |          |  |
| 2               | Send to Back              |          |  |
| -               |                           |          |  |
| 50              | Dunicate                  | Chil+D   |  |
| 115513, 218690) | Dacto .                   | Colum    |  |
|                 | r dolo                    | 1000st-A |  |
|                 | 💥 Cut                     | Ctrl+X   |  |
|                 | Copy                      | Ctrl+C   |  |
|                 | Delete                    | Delata   |  |

Select each individual axis, and choose from a list of offered parameters the preferred one.

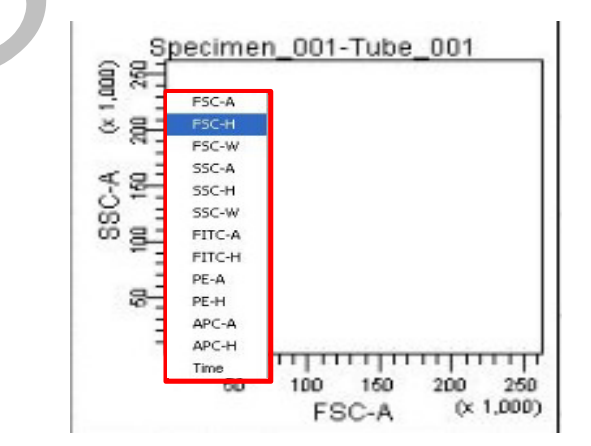

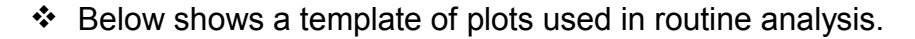

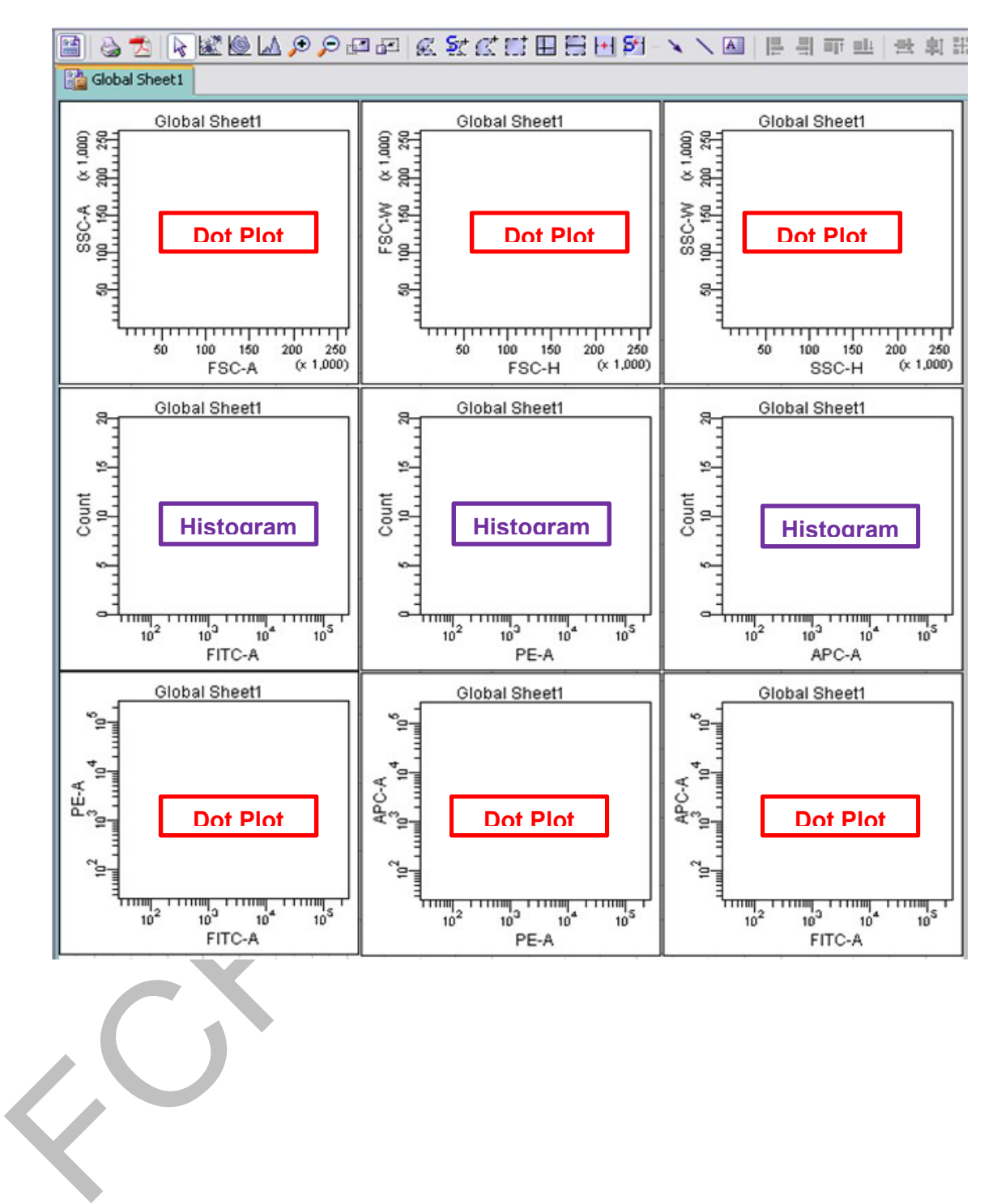

- Right click on the plot > Show Population Hierarchy
  - Right click on the plot > Create Statistics View 
     Iright click on the statistics view
  - Edit Statistics View

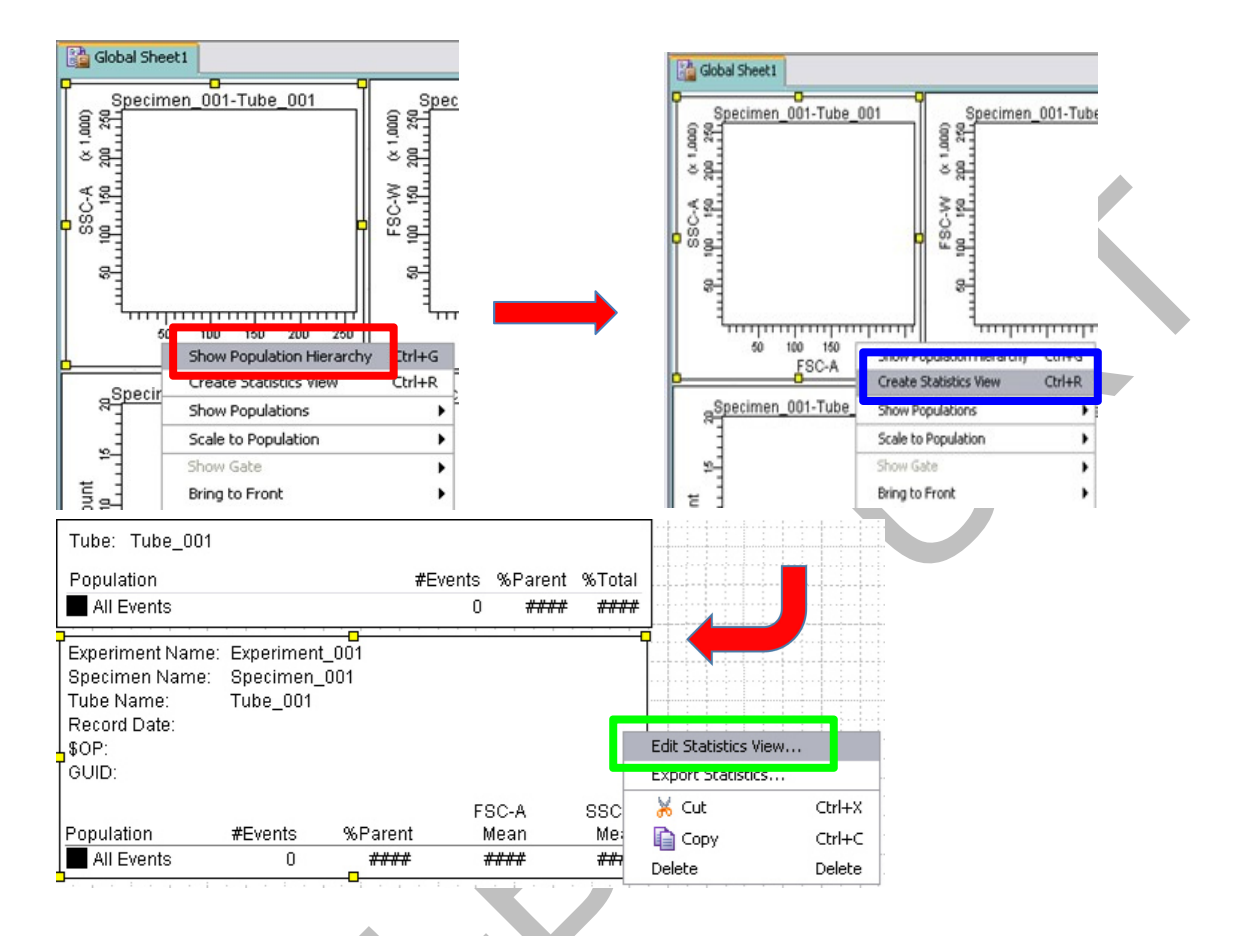

Select Statistics tab > tick mean of FSC-A and FSC-H > tick the mean of the 'A'rea of the parameters > click OK

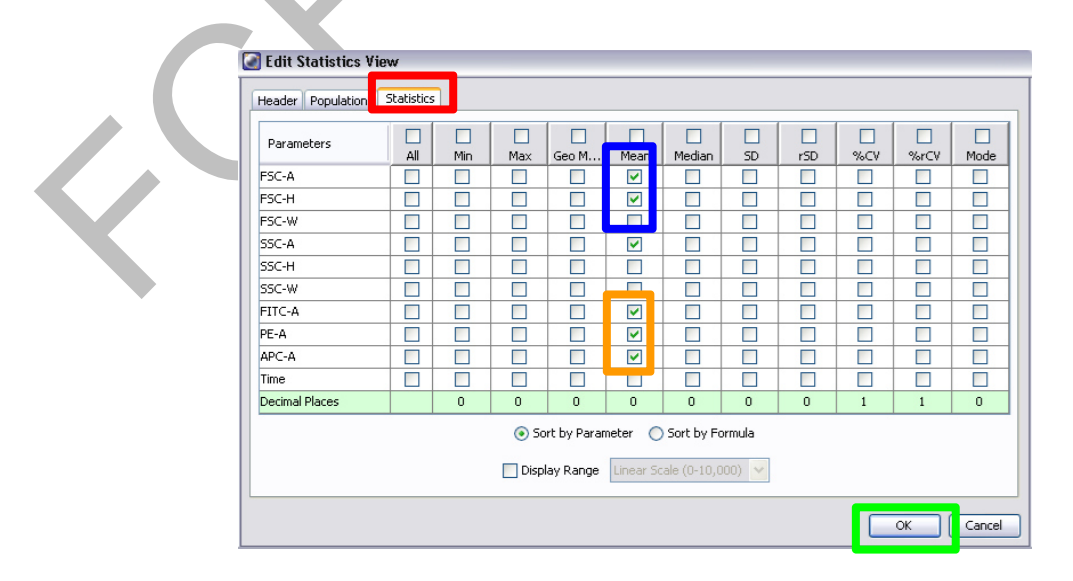

#### 6. Procedures for sample acquisition

- Press "RUN" and "LO" on fluid control panel.
- Gently tab the tube to mix your sample & put your sample tube on SIP (Sample injection port) & Run the unstained/negative control sample before other sample tubes.
- Do not run the machine without putting a tube filled with fluidics on SIP
- Acquisition Dashboard> Acquire Data
- NOTE: The sample is acquired the whole time being on the SIP!

| Current Activity  |            |               |                 |            |                 |
|-------------------|------------|---------------|-----------------|------------|-----------------|
| Active Tube/Well  | Thres      | hold Rate     | Stopping Gate E | Events     | Elapsed Tim     |
| Tube_001          | 0 ev       | tis           | 0 evt           |            | 00:00:00        |
| Basic Controls    |            |               |                 |            |                 |
| 📲 Next Tube       | <b>A</b>   | acquire Data  | Record Data     | •          | lestart         |
| Acquisition Setup |            |               |                 |            |                 |
| Stopping Gate:    | All Events | Events To Re  | cord: 10000 ev  | vt 🔽 Stopp | ing Time (sec): |
| Shavana Caba      | All Events | Events To Dis | nlaw: 1000 ev   | + +        |                 |

- Identify the population of interest by adjusting the voltage of FSC and SSC on Parameters
- Press Restart to accelerate the changes.

|                                                                                                  |                           | -000 |                          | I PARTY A   |                                                                                                    | -   |
|--------------------------------------------------------------------------------------------------|---------------------------|------|--------------------------|-------------|----------------------------------------------------------------------------------------------------|-----|
| Parameter                                                                                        | - tokogo                  |      | A                        | н           | W                                                                                                    |     |
| <ul> <li>FSC</li> </ul>                                                                          | 563                       |      | <b>~</b>                 |             | Image: A start of the start of the start | _   |
| SSC                                                                                              | 461 🤶                     |      |                          | <b>~</b>    |                                                                                                    |     |
| • FITC                                                                                           | 627                       | -40  |                          |             |                                                                                                    |     |
| • PE                                                                                             | 615                       |      |                          |             |                                                                                                    | _   |
| PerCP-Cy5-5                                                                                      | 746                       | -200 |                          |             |                                                                                                    | _   |
| • PE-Cy7                                                                                         | 730                       |      |                          |             |                                                                                                    |     |
| • APC                                                                                            | 712                       | 0    |                          |             |                                                                                                    |     |
| APC-CY/                                                                                          | 555                       |      |                          |             |                                                                                                    |     |
| Acquisition Dashboard                                                                            | ]                         | Ļ    |                          |             |                                                                                                    |     |
| Acquisition Dashboard Current Activity                                                           | ]                         |      |                          |             |                                                                                                    |     |
| Acquisition Dashboard Current Activity Active Tube/Well                                          | Threshold Rate            |      | Stopping                 | Gate Events |                                                                                                    | El  |
| Acquisition Dashboard Current Activity Active Tube/Well Tube_001                                 | Threshold Rate            | Ļ    | Stopping<br>O evt        | Gate Events |                                                                                                    | Eli |
| Current Activity Active Tube/Well Tube_001 Basic Controls                                        | Threshold Rate            |      | Stopping<br><b>0 evt</b> | Gate Events |                                                                                                    | EI  |
| Acquisition Dashboard  Current Activity  Active Tube/Well  Tube_001  Basic Controls  I Next Tube | Threshold Rate<br>4 evt/s |      | Stopping<br>O evt        | Gate Events | Restart                                                                                                    | EI: |

- Cytometer > Laser & Adjust the FSC Area Scaling until the mean of FSC-A and FSC-H are <u>APPROXIMATELY THE SAME</u>.
- Return to Parameters tab and finely re-adjust voltage of FSC and SSC.

| tatus Parameters Threshol | Laser Compensation Ratio |                      |
|---------------------------|--------------------------|----------------------|
| Status                    | Measured                 | Reference            |
| Blue Laser Current        | 1.26                     | 1.28                 |
| Blue Laser Power          | 20.20                    | 20.19                |
| Red Laser Power           | 17.10                    | 18.00                |
| FSC Area Scaling: 0.50    | <u> T</u>                |                      |
| Name                      | Delay                    | Area Scaling         |
| Name                      | Delay<br>0.00            | Area Scaling<br>1.40 |

Adjust voltage of each of the fluorescent channels; preferably the peak of the "negative" population (mean in statistic view) of interest is greater than ZERO but less than 10<sup>2</sup>.

| tat s Parameters Threshold Laser | Compensation | Ratio |    | -800 |
|----------------------------------|--------------|-------|----|------|
| Parameter                        | Voltage      | Log   | A  |      |
| • FSC                            | 526          |       | 1  | -600 |
| · SSC                            | 395          |       | 1  | 4    |
| • FITC                           | 555          | 1     | 1  | 400  |
| • PE                             | 534          | ~     | 5  | 200  |
| • APC                            | 643          |       | 12 |      |

- Click Stop Acquiring on Acquisition Dashboard and replace your sample with DI H<sub>2</sub>O.
- Repeat above steps with the positive control sample tubes. Adjust the voltage of corresponding channels if their signal peaks are **outside** the limit of the histograms.

## 7. Creating Gates

Set the current tube pointer to the following tube and use Polygon Gate to gate the targeted cells.

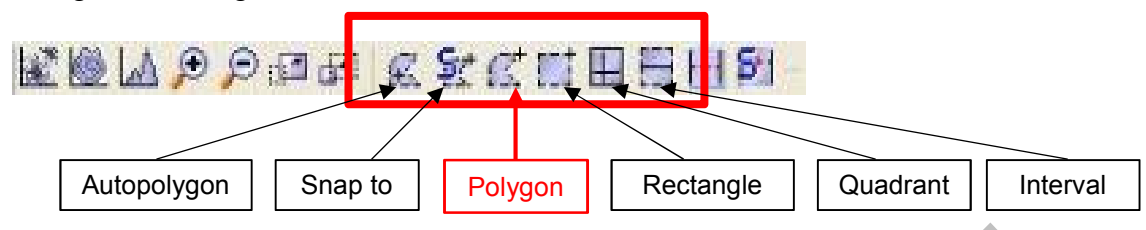

Gate the cells of interest according to the following sequence by using:

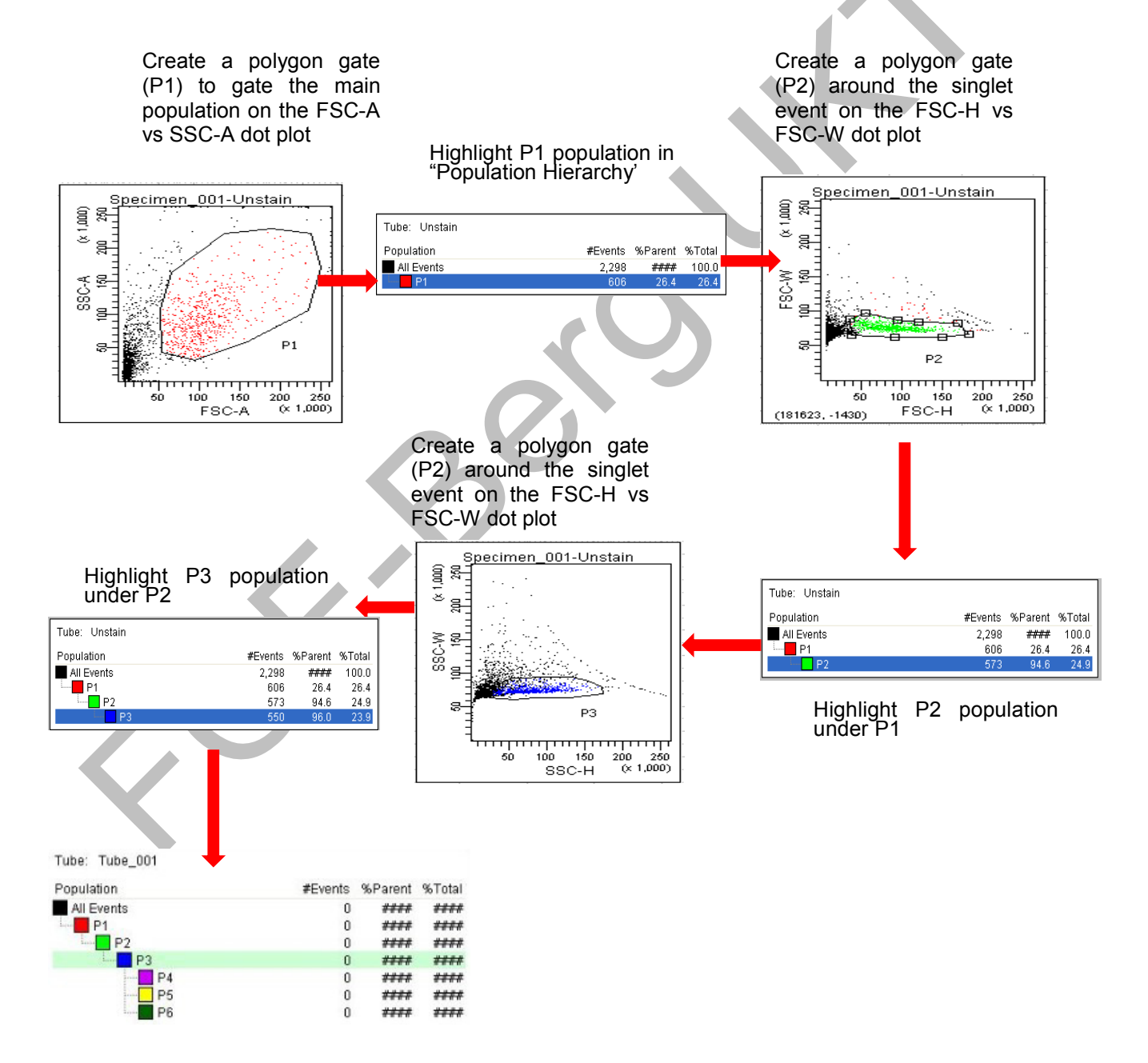

To define fluorescence positive signal, interval gate (P4, P5,...) beyond negative peak of fluorescent channels in histogram plot of unstained samples can be created. For over multiple fluorescence channels, quadrant gate could be created to define single/double positive signals (Q1; Q2; Q3; Q4....).

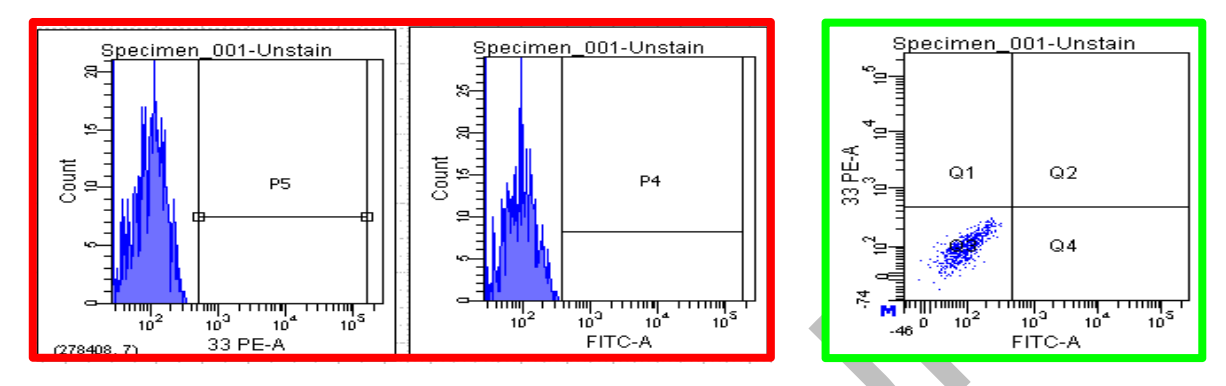

\* Note that *P1* is the children of *All Events* and the parent of *P2* population; *P2* population is the children of *P1* population and the parent of *P3* population and the grandparent of *P4*, *P5*, and *P6* populations. <u>Thus, on the hierarchy table, users should highlight the *P1* population when a gate for *P2* population is drawn, the *P2* population when a gate for *P3* population when a gate for *P3* population when a gate for *P3* population when a gate for *P3* population when a gate for *P3* population when a gate for *P3* population when a gate for *P3* population when a gate for *P3* population when a gate for *P3* population when a gate for *P3* population when a gate for *P3* population when a gate for *P3* population when a gate for *P3* population when a gate for *P4*, *P5*, and *P6* populations are drawn.</u>

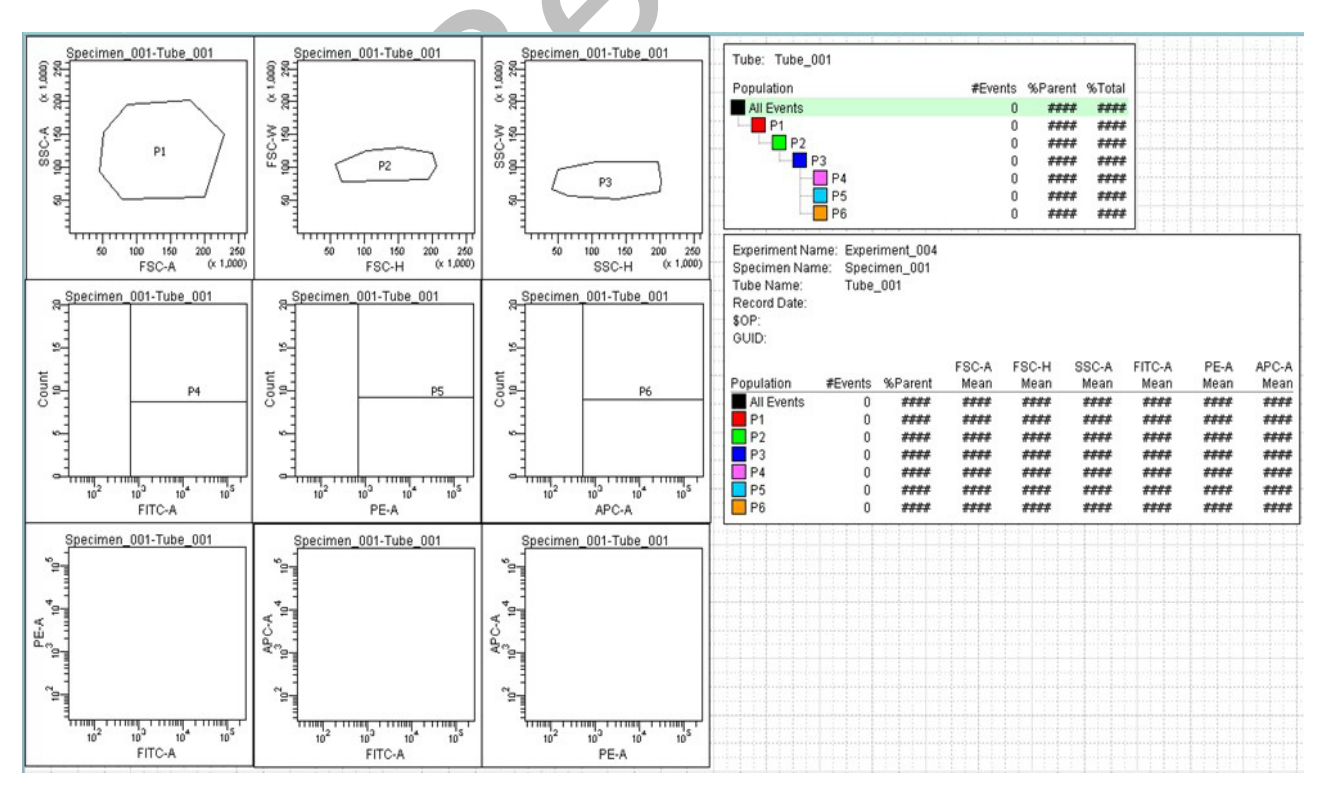

### 8. Recording data for all samples

- Gently tab the tube to mix your sample then put your sample tube on SIP.
   Run the unstained sample before other sample tubes.
- Press "RUN" and "LOW" on fluid control panel.

#### Acquisition Dashboard > Acquire data > Record data

| Active Tube/Well  |           | shold Rate        | Stopping Gate Events |   | Elapsed Tim          |  |
|-------------------|-----------|-------------------|----------------------|---|----------------------|--|
| Tube              | 001 0 e   | vt/s              | 0 evt                |   | 00:00:00             |  |
| Basic Controls    | _         |                   | 1010010              |   |                      |  |
| 📲 Next Tub        | . 8       | Acquire Data      | Record Data          |   | Retat                |  |
| Acquisition Setup |           |                   |                      |   |                      |  |
| Stopping Gate:    | Al Events | Events To Record: | 10000 evt            | ~ | Stopping Time (sec): |  |
|                   |           |                   |                      |   |                      |  |

- Please pay attention to the sample tube to make sure it will not run dry!
- Click "Stop Acquiring" to stop acquire the data if necessary then unload your sample.
- Repeat above steps for each sample.

#### 9. Machine Cleaning

#### Cleaning procedure between each user is required.

- Prepare 3 mL of each cleaning solution (FACS Clean, FACS Rinse, Milli-Q H<sub>2</sub>O).
- ✤ Press "RUN" and "HIGH" on fluid control panel.
- Install a tube of FACS Clean solution on the SIP and allow the cleaning solution to run for **10** minutes with the sample flow rate set to HI.
- ♦ Repeat step with BD<sup>TM</sup> FACSRinse solution and with Milli-Q  $H_2O$ .
- Push "Standby" button and leave tube with 1 ml of MQ Water on the sip.

**Note:** Please be sure in all the cases not to exceed the maximum allowed volume

of 2 ml in the tube.

### 10. Export FCS Data / Experiment

To save Experiment, right click on the Experiment Export > Experiment > Browse to choose the destination folder (D/year/AG/name).

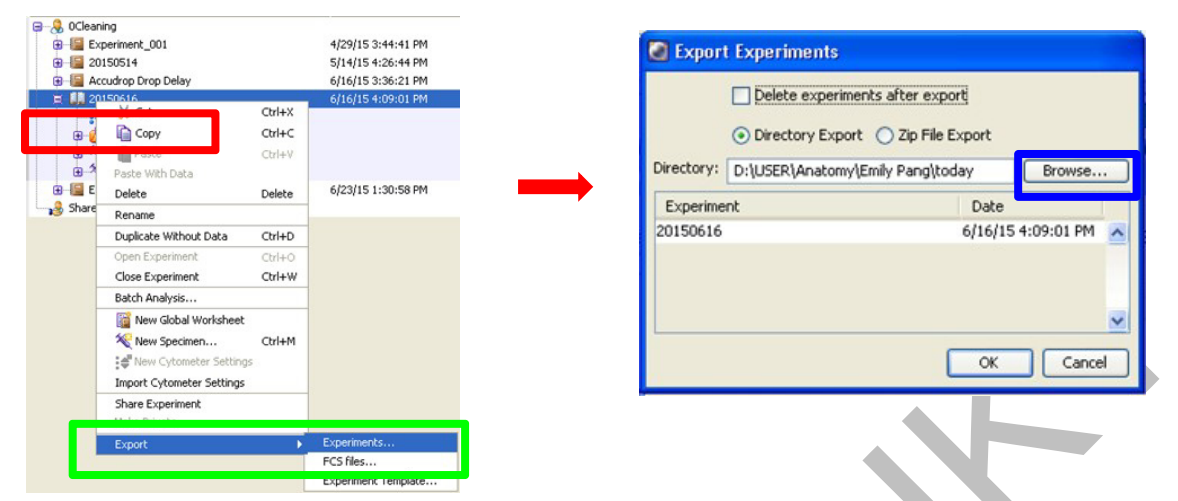

Create a new folder and rename, then click Export > OK

|                                     |                                          | 💽 Ехро                                      | rt Experiments                                                                      |                                                                                                    |
|-------------------------------------|------------------------------------------|---------------------------------------------|-------------------------------------------------------------------------------------|----------------------------------------------------------------------------------------------------|
| 50514                               | ✓ Ø Ø Ø Ø Ø Ø Ø Ø                        | Directory                                   | Delete experiments after export  Directory Export Di(USER\Anatomy\Emily Pang\today) | Browse                                                                                                    |
|                                     |                                          | Experim                                     | nent Da                                                                             | te                                                                                                    |
|                                     |                                          | 2015061                                     | 6 6/16                                                                              | /15 4:09:01 PM                                                                                                    |
|                                     |                                          |                                             |                                                                                     |                                                                                                    |
| e: D:\USER\Anatomy\Emily Pang\today | Export                                   |                                             |                                                                                     | K Cancel                                                                                                    |
|                                     | So514 e: D:(USER(Anstomy(Emly Pang)today | avy V V T C C C C C C C C C C C C C C C C C | av<br>Sosid<br>Export<br>Directory<br>Experim<br>2015061                            | avr       Image: Constraint of the second second seco |

To save FCS files, right click on Experiment > Export > FCS Files

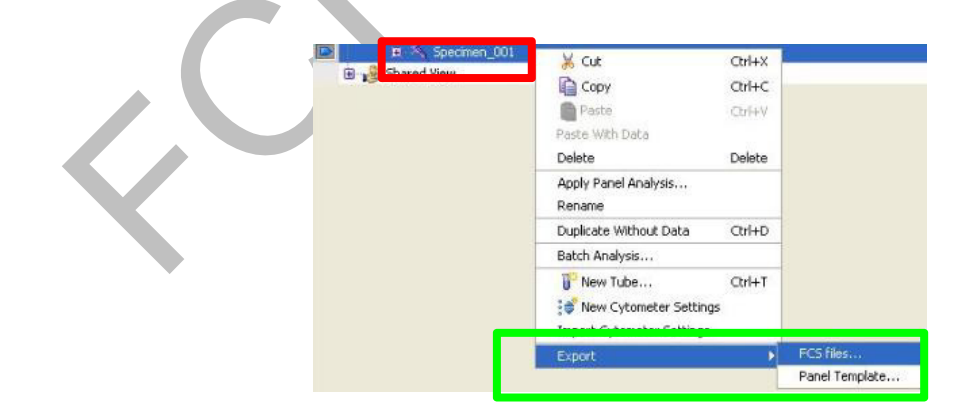

Select FCS 3.0 > OK > Browse to choose destination folder (D/year/AG/name).

| Gated Events                       |                       |   |
|------------------------------------|-----------------------|---|
| File Version<br>O FCS2.0  O FCS3.0 |                       |   |
| Parameter                          | Parameter Type        |   |
| FSC-A                              | O Linear ○Log ○ None  | ^ |
| FSC-H                              | ● Linear ○Log ○ None  |   |
| FSC-W                              | ● Linear ○Log ○ None  |   |
| SSC-A                              | ● Linear ◯ Log ◯ None |   |
| SSC-H                              | ● Linear ◯Log ◯ None  |   |
| ssc-w                              | ● Linear ○Log ○ None  |   |
| FITC-A                             | ● Linear ○ Log ○ None |   |
| FITC-H                             | ● Linear ○Log ○ None  |   |
| PE-A                               | ●Linear ○Log ○None    |   |
| PE-H                               | Linear ○Log ○None     |   |
| APC-A                              | ● Linear ○ Log ○ None |   |
|                                    | 0.000                 | ~ |

| uments | and Settings\Adr | ninistrator\Deskti | op\user Br | owse |    |
|--------|------------------|--------------------|------------|------|----|
|        | Save             | Details>>          | Cancel     |      | 8. |
|        |                  |                    |            |      |    |
|        |                  |                    |            |      |    |
|        |                  |                    |            |      |    |
|        |                  |                    |            |      |    |

Create a new folder and rename > Choose Directory and save the file.

| Look in:   | 🚞 user         |                                                      | · 🦻 |                  |  |
|------------|----------------|------------------------------------------------------|-----|------------------|--|
|            | Anatomy        |                                                      |     |                  |  |
| Mu Recent  | Biochemistr    | У                                                    |     |                  |  |
| Documents  | Pathology      |                                                      |     |                  |  |
| 123        | SCRMC          |                                                      |     |                  |  |
| 1          |                |                                                      |     |                  |  |
| Desktop    |                |                                                      |     |                  |  |
|            |                |                                                      |     |                  |  |
|            |                |                                                      |     |                  |  |
| Documents  |                |                                                      |     |                  |  |
| 10         |                |                                                      |     |                  |  |
| 20         |                |                                                      |     |                  |  |
| / Computer |                |                                                      |     |                  |  |
|            | lage second    |                                                      |     |                  |  |
| v Network  | File name:     | C:\Documents and Settings\Administrator\Desktop\user |     | Choose Directory |  |
| Distant    | Files of type: | Directories                                          | ×   | Cancel           |  |

- Duplicate the experiment if needed again:
  - Select the experiment; right click and select dublicate without data. This retains the mask, the labeled samples and the stored cytometer settings
  - o It is not allowed to store more that 3 experiments without data
- Mandatory: Delete the measured experiment after having FCS data / experiment exported.
- Mandatory: remove your data (within 7 days) from the hardcopy drive D e.g. by transfer to (S/year/AG/name).

### 11. Log Out

To log out of FACS DIVA software, go to File > Log Out

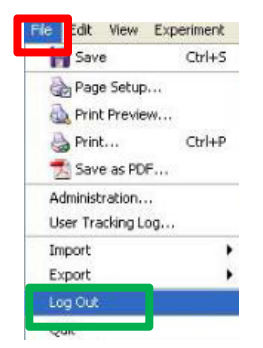

### 12. Shut down

- Before you leave please be sure to switch the instrument off if required. Policy of keeping instruments "ON" or "OFF" depends on the time of the day:
  - **During the daytime**, we keep the analyzers **"ON" except** there is a gap between users longer than 3 hours;
  - If you finish your BD LSR-Fortessa experiment after 6 pm on the weekday or any time on the weekend and if the next person is not physically present at the site we request to switch "OFF" the BD LSR Fortessa and FACS Flow system.
- Please be sure to logoff Windows and shutdown the computer before you leave FCF Berg to avoid unnecessary charges.
- 13. Sign in the labbook (next to the computer) for documentation

*Note: Please report all the problems/concerns to FCF Berg Staff:* 

**During business hours** — get to Room 581/527 and tell the FCF Berg staff member.

**After hours** — e-mail to fcf-berg@med.uni-tuebingen.de; leave the note about the problem on the instrument's keyboard; proceed on step 9b from the above list.

- Empty Waste Tank Procedures (during measurement)
  - Make sure the flow cytometer is in **Standby** mode.

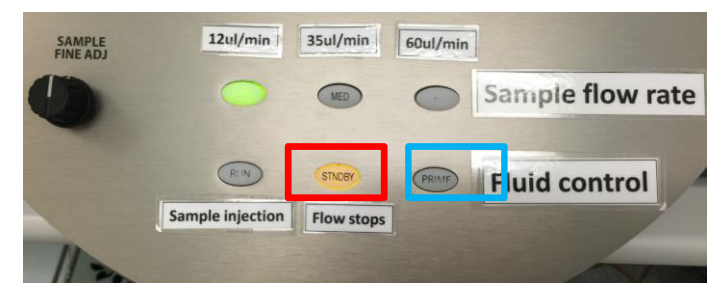

- Empty the waste tank.
- Add about 0.5L of clean into the waste tank
- Place the lid back to the waste tank.
- press restart on the FACS Flow supply system
- press **PRIME** on the cytometer
- Refill Flow Container Procedures (during measurement)
  - Make sure the flow cytometer is in Standby mode (see above).
  - Open the lid of the flow container
  - Replace by a new flow container
  - Close the lid
  - press restart on the FACS Flow supply system
  - permanently press PRIME (Pump 1 Fill) on the FACS Flow supply system until the light goes out
  - press **PRIME** on the cytometer